## RICHIESTA ASSENZE PORTALE ARGO PERSONALE DOCENTE E ATA

## Guida all'utilizzo dell'applicazione

Per l'accesso a **Personale WEB**, digitare sul browser, l'indirizzo **https://www.portaleargo.it**/, selezionare "Area del Personale" e di seguito cliccare sull'icona "Personale".

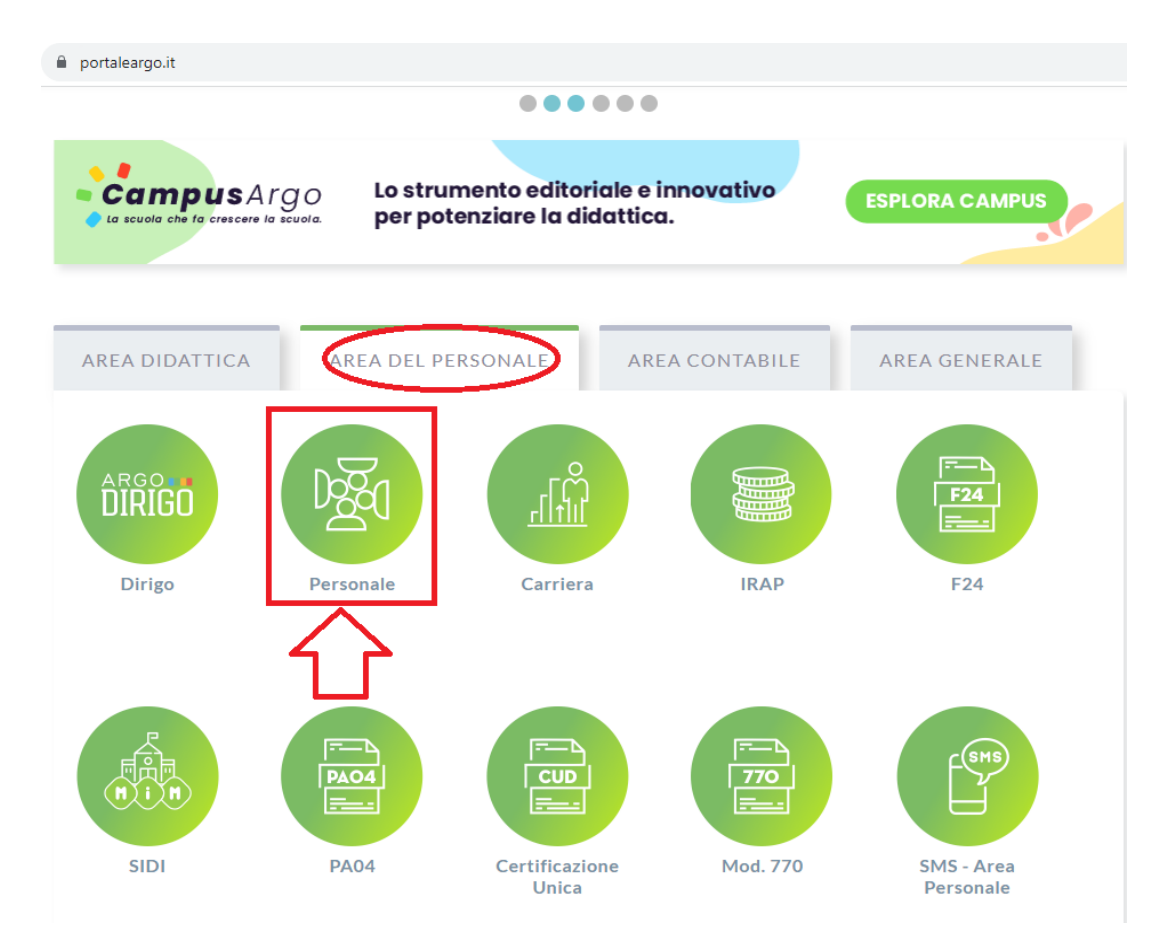

Successivamente inserire le credenziali Argo fornite dall'istituzione scolastica o in alternativa accedere tramite credenziali SPID:

| Personale                                                                                                    |  |  |  |  |  |  |  |
|----------------------------------------------------------------------------------------------------|--|--|--|--|--|--|--|
| Password <u>Recupera la password</u>                                                                                                    |  |  |  |  |  |  |  |
| Cliccando su "Ricordami" non dovral più autenticarti su<br>Ricordami questo dispositivo per accedere alle applicazioni.<br>Informativa SSQ |  |  |  |  |  |  |  |
| ENTRA                                                                                                    |  |  |  |  |  |  |  |
| TORNA INDIETRO                                                                                                    |  |  |  |  |  |  |  |
| OPPURE<br>Codice Scuola  SPID - CIE - EIDAS                                                                                                |  |  |  |  |  |  |  |
| Software<br>© Tutti i diditti diservati                                                                                                    |  |  |  |  |  |  |  |

Per procedere all'inserimento è sufficiente cliccare a sinistra su "I MIEI DATI" andare su "Richiesta assenza" ed infine sul bottone "Nuova richiesta": verrà visualizzato l'elenco delle assenze richiedibili

filtrato in base al tipo di rapporto (tempo indeterminato, determinato o supplenza breve) e al tipo di personale (ata o docente) collegato al servizio del dipendente alla data di sistema.

| $\leftrightarrow$ > C | portaleargo.it/argopers                                               | onale/                |           |                 |
|-----------------------|-----------------------------------------------------------------------|-----------------------|-----------|-----------------|
| ARGO                  |                                                                       |                       |           |                 |
| LI MIEI DATI          | Dati Anagrafici<br>Servizi                                            | Gestione Richi        | esta      | Nuova richiesta |
|                       | Assenze<br>Dati contabili<br>Richieste generiche<br>Richieste assenza | Data inizio Data fine | Tipologia | Dal: 01/09/2023 |
|                       |                                                                       | -                     |           |                 |

<u>Scegliere Tipo assenza tra giornaliera/oraria</u> e in seguito selezionare tipo assenza per cui si intende fare richiesta. Eventualmente è possibile ricercare il tipo di assenza digitando il nome nell'apposita barra di ricerca denominata "cerca per descrizione".

| $\leftarrow \   \rightarrow \   {\tt G}$ | portaleargo.it/argopersonale/                                                    |       |             | <i>Ŀ</i> ☆            | * 🕹 🖬 😩 🗄 |
|------------------------------------------|----------------------------------------------------------------------------------|-------|-------------|-----------------------|-----------|
| ARGO                                     |                                                                                  |       | PERSONALE   | V. 1.26.4             |           |
|                                          |                                                                                  |       |             |                       |           |
| I MIEI DATI                              | Tipi Richiesta                                                                   |       |             |                       | Indietro  |
|                                          |                                                                                  | Tipo: | Giornaliera | cerca per descrizione | Q         |
|                                          | Descrizione                                                                      |       | 企           |                       | Azioni    |
|                                          | Adempimento funzione di giudice popolare o testimone in processi civili o penali |       |             |                       | Seleziona |
|                                          | Allontanamento dalla scuola per motivi di profilassi                             |       |             |                       | Seleziona |
|                                          | Aspettativa non retribuita art. 26 L. 448 98                                     |       |             |                       | Seleziona |
|                                          | Aspettativa non retribuita per mandato amministrativo                            |       |             |                       | Seleziona |
|                                          | Aspettativa non retribuita per mandato parlamentare                              |       |             |                       | Seleziona |
|                                          | Aspettativa non retribuita per richiamo alle armi                                |       |             |                       | Seleziona |
|                                          | Aspettativa non retribuita per servizio militare e servizio equiparato           |       |             |                       | Seleziona |
|                                          | Aspettativa per coniuge in servizio all'estero                                   |       |             |                       | Seleziona |
|                                          | Aspettativa per cooperanti in paesi in via di sviluppo                           |       |             |                       | Seleziona |
|                                          | Aspettativa per diversa attivita' lavorativa                                     |       |             |                       | Seleziona |
|                                          | Aspettativa per dottorato di ricerca senza borsa di studio                       |       |             |                       | Seleziona |
| LOGOUT                                   | Aspettativa per i titolari di assegni di ricerca                                 |       |             |                       | Seleziona |

A questo punto filtrate la tipologia di assenza per cui volete fare richiesta tramite il campo "cerca", nell'esempio, **FERIE** e infine **SELEZIONA**:

| Tipi Richiesta |       |                       | Indietro  |
|----------------|-------|-----------------------|-----------|
|                | Тіро: | Giornaliera 🖉 🗸 ferie | 0         |
| Descrizione    |       |                       | Azioni    |
| Ferie          |       |                       | Seleziona |
|                |       |                       |           |

**N.B.** In caso di permesso orario cambiare la tipologia da Giornaliera ad ORARIA.

## Procedete all'inserimento dei dati relativi all'assenza (nell'esempio FERIE):

| Nuova richiesta                                       |            |                           | Indietro | Salva Inoltra Annulla |
|-------------------------------------------------------|------------|---------------------------|----------|-----------------------|
| Ferie                                                 |            |                           |          |                       |
| Data inizio:* 27/02/2020 Anno scolastico:* 2019 /2020 |            | Data fine:*<br>29/02/2020 |          |                       |
| Mail:                                                 | Cellulare: |                           |          |                       |
| gibuvasco@virgilio.it                                 |            |                           |          |                       |
| Note richiedente:                                     |            |                           |          |                       |
|                                                       |            |                           |          |                       |
|                                                       |            |                           |          |                       |

Una volta inseriti i dati dell'assenza cliccate su **SALVA** e poi **INOLTRA** ed attendete il seguente messaggio:

|       | Attenzione 🛞                       |  |
|-------|------------------------------------|--|
| minat | Richiesta inoltrata correttamente! |  |
| minat | ОК                                 |  |
| minat | 0                                  |  |

## ESEMPIO INSERIMENTO ASSENZA PER MALATTIA

| 👻 Personale    | × +                                                                              |                                                                    |       |                         | ~   | - a ×                 |
|----------------|----------------------------------------------------------------------------------|--------------------------------------------------------------------|-------|-------------------------|-----|-----------------------|
| ← → C 1        | portaleargo.it/argopersonale/                                                    |                                                                    |       |                         | * 🛛 | 🔿 In incognito 🚦      |
| Anaru Ser دي 🍋 | sei 🛄 Mobilità 2023/24. L 🍵 Argo - registro elett 🚫 Rientro docente do 👟 P       | ortale Inps - INPS 📙 ROCCO 🝺 Autoformazione N 🔇 PassWeb – Semplifi |       |                         |     | 📔 📕 Tutti i preferiti |
| ARGO           |                                                                                  |                                                                    |       | PERSONALE V. 1.27.1 (?) |     |                       |
|                | Tipi Richiesta                                                                   |                                                                    |       |                         |     | Indietro              |
|                |                                                                                  |                                                                    | Tipo: | Giornaliera             |     |                       |
| _              | Descrizione                                                                      |                                                                    |       |                         | 1   | Azioni                |
|                | Adempimento funzione di giudice popolare o testimone in processi civili o penali |                                                                    |       |                         |     | Seleziona             |
| 8              | Allontanamento dalla scuola per motivi di profilassi                             |                                                                    |       |                         | /   | Seleziona             |
| I MIEI DATI    | Aspettativa non retribuita art. 26 L. 448 98                                     |                                                                    |       |                         | /   | Seleziona             |
| ×              | Aspettativa non retribuita per mandato amministrativo                            |                                                                    |       | /                       |     | Seleziona             |
| STRUMENTI      | Aspettativa non retribuita per mandato parlamentare                              |                                                                    |       | /                       |     | Seleziona             |
|                |                                                                                  |                                                                    |       | /                       |     |                       |

Nella barra di ricerca denominata "cerca per descrizione" scriviamo "MALATTIA" e poi clicchiamo sulla lente CERCA .

| C O C C                                                                                                    | 🛐 Personale                |                                           |                                     |                               |                                          |       |             |                    |                      |
|----------------------------------------------------------------------------------------------------|----------------------------|-------------------------------------------|-------------------------------------|-------------------------------|------------------------------------------|-------|-------------|--------------------|----------------------|
| • • • • • • • • • • • • • • • • • • •                                                                                                    | $\epsilon \rightarrow c c$ | portaleargo.it/argopersonale/             |                                     |                               |                                          |       |             |                    | 🖈 🔲 🌧 In incognito 🚦 |
| Image: Comparison of the second of the second o | Anaru Sens ہے۔             | sei 📃 Mobilità 2023/24. L 🧯 Argo - r      | gistro elett 🚫 Rientro docente do 🥿 | Portale Inps - INPS 📃 ROCCO 🧧 | 🕨 Autoformazione N 📀 PassWeb – Semplifi. |       |             |                    | 📙 Tutti i preferiti  |
| Figi Richiesta     Tipi Richiesta     Tipi Richie                                                                                                    | ARGO                       |                                           |                                     |                               |                                          |       | 🥐   PERSON  | WALE V. 1.27.1 (?) |                      |
| LINE IDATION   Congedo per malatia del figlio (fino a tre anti di vita)   Congedo per malatia del figlio (fino a tre anti di vita)   Congedo per malatia del figlio (fino a tre anti di vita)   Congedo per malatia del figlio (fino a tre anti di vita)   Congedo per malatia del figlio (fino a tre anti di vita)   Congedo per malatia del figlio (fino a tre anti di vita)   Congedo per malatia del figlio (fino a tre anti di vita)   Congedo per malatia del figlio (fino a tre anti di vita)   Congedo per malatia del figlio (fino a tre anti di vita)   Congedo per malatia del figlio (fino a tre anti di vita)   Congedo per malatia del figlio (fino a tre anti di vita)                                                                                                    | SERVIZI                    | Tipi Richiesta                            |                                     |                               |                                          |       |             |                    | Indietro             |
| Escritione     Azioni       Senza per mulatia     Selezona       INEE DATI     Congedo per mulatia del figlio (fino a tre anni di vita)       Senza per mulatia del figlio (fino a tre anni di vita)     Selezona       Senza per mulatia del figlio (fino a tre anni di vita)     Selezona       Prorga eccezionale dell'assenza per mulatia     Selezona                                                                                                    |                            |                                           |                                     |                               |                                          | Tipo: | Giornaliera | 👻 malattia         | Q                    |
| STARPE     Assenza per malatia     Selezona       INEL DATI     Congedo per malatia del figlio (fino a tre anni di vita)     Selezona       STRUELINATI     Congedo per malatia del figlio (fino a tre anni di vita)     Selezona       Proroga eccezionale dell'assenza per malatia     Selezona                                                                                                    | <u> </u>                   | Descrizione                               |                                     |                               |                                          |       |             |                    | Azioni               |
| Reserve per malattia dovuta a causa di servizio     Selezional       IMIEI DATI     Congedo per malattia del figlio (fino a tre anni di vita)     Selezional       Reserve per malattia del figlio (fino a tre anni di vita)     Selezional       Proroga eccezionale dell'assenza per malattia     Selezional                                                                                                    |                            | Assenza per malattia                      |                                     |                               |                                          |       |             | $\subset$          | Seleziona            |
| I MIE D ATI     Congedo per malattia del figlio (da tre a otto anni di vita)     Seleziona       STRUMENTI     Congedo per malattia del figlio (fino a tre anni di vita)     Seleziona       Prorogg eccezionale dell'assenza per malattia     Seleziona                                                                                                    | 83                         | Assenza per malattia dovuta a causa di    | ervizio                             |                               |                                          |       |             |                    | Seleziona            |
| STRUMENTI     Congedo per malattia del figlio (fino a tre anni di vita)     Seleziona       Proroga eccezionale dell'assenza per malattia     Seleziona                                                                                                    | I MIEI DATI                | Congedo per malattia del figlio (da tre a | otto anni di vita)                  |                               |                                          |       |             |                    | Seleziona            |
| STRUMENTI Proroga eccezionale dell'assenza per malattia                                                                                                    | ×                          | Congedo per malattia del figlio (fino a t | e anni di vita)                     |                               |                                          |       |             |                    | Seleziona            |
|                                                                                                    | STRUMENTI                  | Proroga eccezionale dell' assenza per n   | alattia                             |                               |                                          |       |             |                    | Seleziona            |
|                                                                                                    |                            |                                           |                                     |                               |                                          |       |             | /                  |                      |

Selezionare la voce "ASSENZA PER MALATTIA"

Nella nuova finestra andranno inseriti data inizio, data fine, numero di protocollo del certificato telematico e nel menù a tendina selezionare la voce "Periodo di malattia" salvare la richiesta cliccando sul pulsante "Salva".

| ale         | × .+                                             |                                 |                                                 |                |                     | v - a             |
|-------------|--------------------------------------------------|---------------------------------|-------------------------------------------------|----------------|---------------------|-------------------|
| сò          | portaleargo.it/argopersonale/                    |                                 |                                                 |                |                     | 🖈 🔲 🎯 In incogn   |
| naru Sensei | s 🛄 Mobilità 2023/24. L 🧯 Argo - registro elett. | . 😒 Rientro docente do 🥯 Portal | e Inps - INPS 🛄 ROCCO 🧰 Autoformazione N 🚱 Pass | Neb – Semplifi |                     | Tutti             |
| 0           |                                                  |                                 |                                                 |                | PERSONALE V. 1.27.1 |                   |
|             |                                                  |                                 |                                                 |                |                     |                   |
| ŕ –         | Nuova richiesta - MARTIN                         | NO ANGELO                       |                                                 |                | Indietro            | Salva (nottra) (A |
| 21          | Arconyn par malattia                             |                                 |                                                 |                |                     |                   |
| F           | Assenza per maiatua                              |                                 |                                                 |                |                     |                   |
| 2<br>76     | Data inizio:*                                    |                                 | Data fine:*                                     |                |                     |                   |
|             |                                                  |                                 |                                                 |                |                     |                   |
| 1           | Protocollo certificato telematico:               | Tipo malattia:*                 |                                                 |                |                     |                   |
|             |                                                  | Scegli dalla lista              | *                                               |                |                     |                   |
| 2           | Mail:                                            | Periodo di malattia             |                                                 |                |                     |                   |
|             |                                                  | Day Hoepital                    |                                                 |                |                     |                   |
| ATI         | Cellulare:                                       | Periodo di convalescenza        | post-ospedallero                                |                |                     |                   |
|             |                                                  |                                 |                                                 |                |                     |                   |
|             | Note richiedente:                                |                                 |                                                 |                |                     |                   |
| INTI        |                                                  |                                 |                                                 |                |                     |                   |
|             |                                                  |                                 |                                                 |                |                     |                   |
|             |                                                  |                                 |                                                 |                |                     |                   |
|             |                                                  |                                 |                                                 |                |                     |                   |
|             |                                                  | 11.000 - 51                     |                                                 |                |                     |                   |

A salvataggio avvenuto sarà possibile INOLTRARE la domanda mediante il pulsante "Inoltra".

Per richiedere assenza per Visita specialistica/diagnostica va selezionata la tipologia 'Assenza per malattia' e bisognerà selezionare la voce "Periodo di malattia" e nelle "Note richiedente" specificare che si tratta di una visita specialistica.